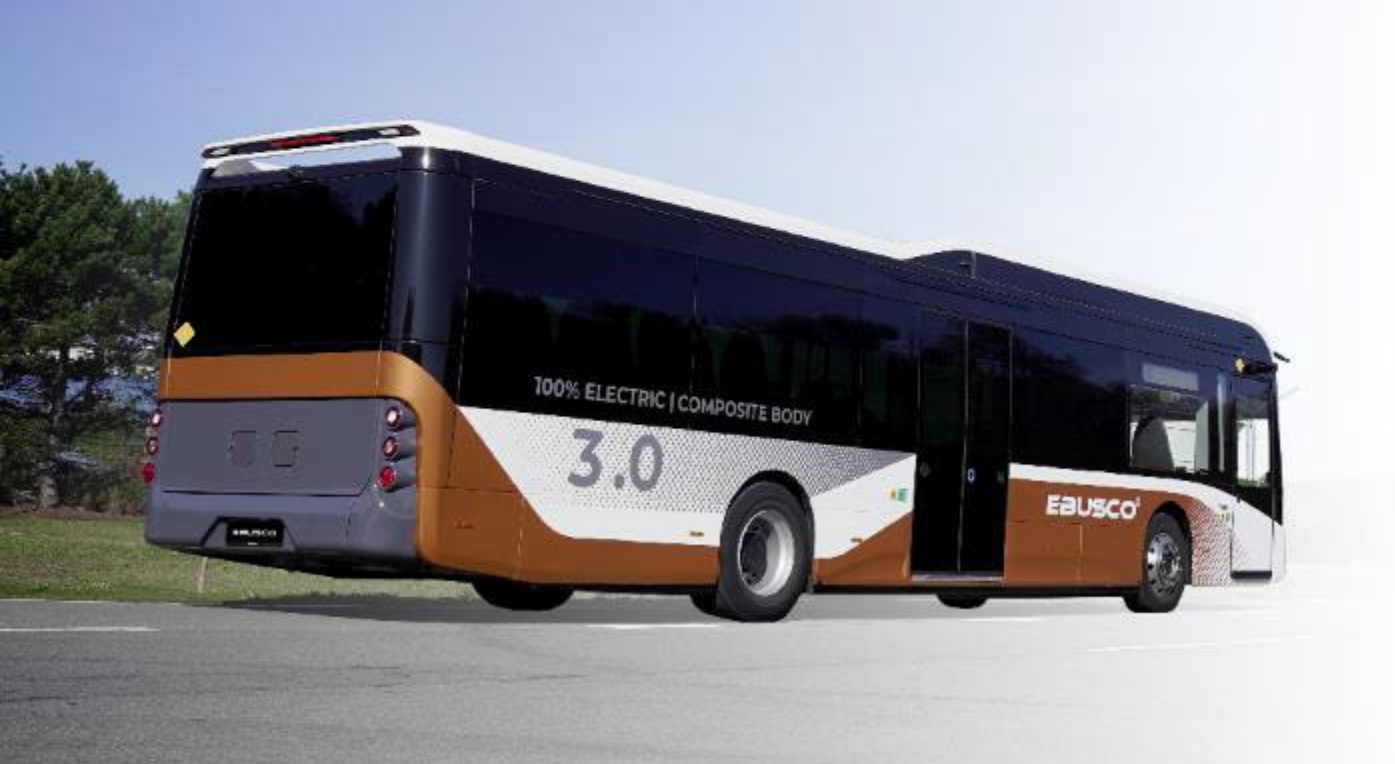

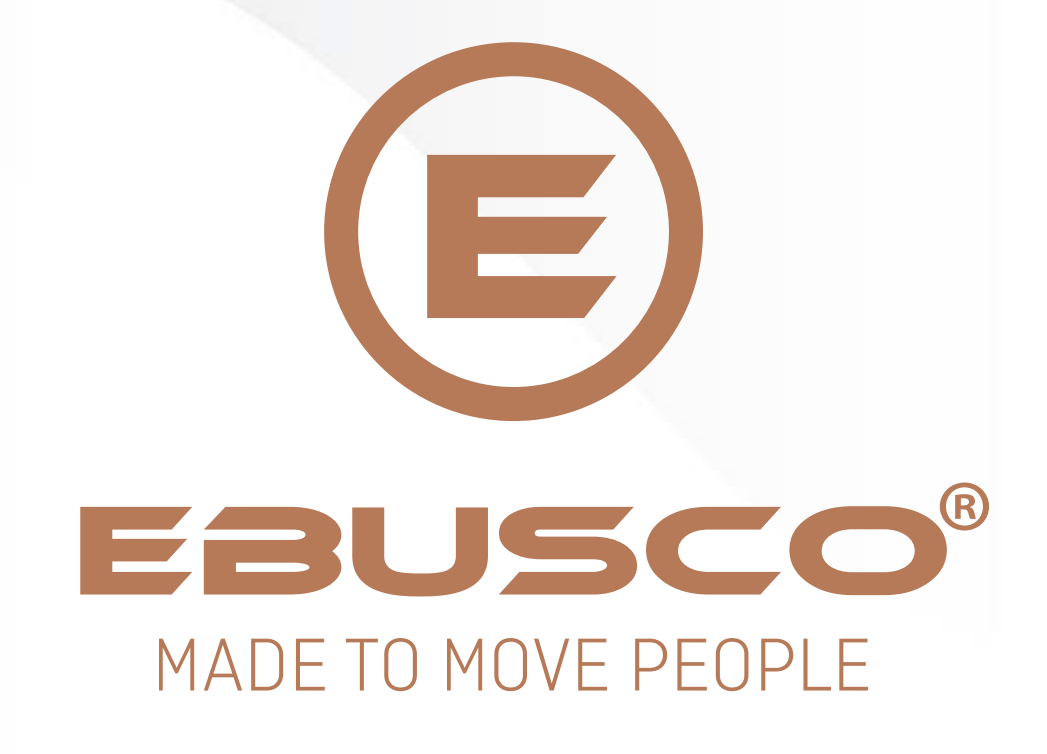

## Bidder guide Ebusco auction

22/01/2025

## **E** THANK YOU FOR YOUR INTEREST IN BUYING OVERSTOCK SPARE-PARTS IN THE EBUSCO AUCTIONS

On the next pages, you find all the essentials how to place an offer:

- You can access the auction under: <a href="http://ebusco.ebidtopay.com">http://ebusco.ebidtopay.com</a>
- You receive your user-name and password via e-mail (should you lose your password, you can use the "Forgot Password link" on the login-screen).
- The spare-parts being sold, are organized by supplier, in separate auctions.
- The auctions start sequentially and will run on average 72 hours (+ weekend).
- Ebusco reserves the right to extend the duration.
- If there are bids being placed in the last minutes, the auction is automatically extended by 15 minutes to give other bidders a chance to react.
- Every bid being placed by you is valid and Ebusco reserves the right to award you all or part of the quantity you have indicated.
- As Ebusco will first award quantities to the bidder with highest price for this part, you maximize your chance of winning by offering the best price.
- You can place as many bids as you want (if your company has multiple users, please login with only one at a time).
- The general terms & conditions of the Ebusco auction system apply and overrule in case of conflict this user-guide.

EBL

 $\leftarrow$ 

P

Please enter your username (your e-mail) and your password and then click LOGIN. Should you have lost your password you can reset with "Forgot password".

| Username:    | testbidder2 |  |
|--------------|-------------|--|
| Password:    | •••••       |  |
| LOGIN        |             |  |
| Forgot my pa | assword     |  |

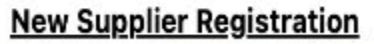

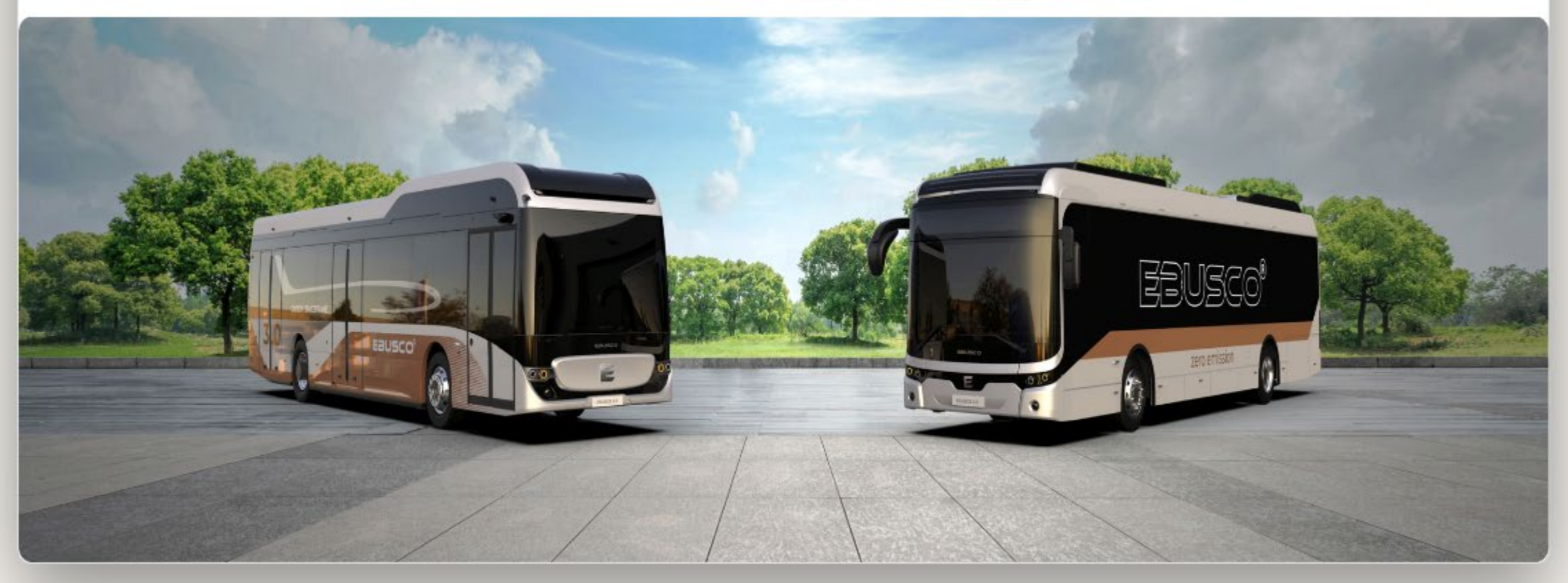

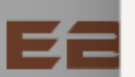

| Login as | Ο | Login | as | supplier |
|----------|---|-------|----|----------|
|----------|---|-------|----|----------|

I do hereby accept the Terms and Conditions for the usage of the applications accessible at https://ebusco.ebidtopay.com

I do hereby accept the below Terms and Conditions for the usage of the applications accessible at <u>www.eeebid.com</u>, <u>www.eeebidql.com</u> and <u>www.ebidql.com</u> this includes also any GDPR related topic

Definitions

1.) Organizer

Legal entity or economic organization without legal entity who asks for offer or who has resort to the Provider's Tender Organization Services.

2.) Bidder

Private entity, legal person or economic organization without legal entity registered and invited to quote during a given electronic event, by the Organizer.

3.) Guest

Private entity, legal person or economic organization without legal entity invited to a given electronic event by the Organizer or the

Provider in orde

to the sting right.

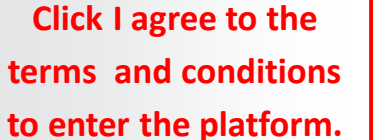

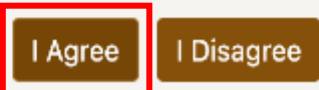

 $\times$ 

|                                                             |                                     | S 19                                  | 9:34:18 GMT+1                       |                |                  |                 |                             |
|-------------------------------------------------------------|-------------------------------------|---------------------------------------|-------------------------------------|----------------|------------------|-----------------|-----------------------------|
| EBUSCO                                                      |                                     |                                       |                                     |                | <u>ر</u>         | <b>0</b>        | 🕒 test bidder2 💥 🗸 🚍        |
| Desktop Company Negotiation acts Ordering Ir                | nvoicing Logout                     |                                       |                                     |                |                  |                 |                             |
| Events al Event Settings Documents Bid Overview             | v Bid/Quote Measure List            | Bid History Forum                     |                                     |                |                  |                 |                             |
| Negotiation > Events                                        |                                     |                                       |                                     |                |                  | Search          |                             |
| Data reloads in 20 seconds C Reload now! O Stop Au          | to Reloa Go to the scree            | n Top menu: Nego                      | tiation (click) an                  | d Submenu:     | : Events         | ilters 🕹        | default 🗸 🕁                 |
| Name †↓                                                     | • All green auct<br>auction and c   | ions are running a<br>n the bottomBid | nd you can bid (1<br>" Icon         | to bid click t | the title of the | Materials       | Buyer Event ID              |
| Knorr - Test Bidding 5 (auction1 template final)/Round 1 +2 | All red auctio                      | ns are closed (you                    | can no longer bi                    | d)             |                  | Bus/Truck Parts |                             |
| Knorr - Test Bidding 4/Round 1 +2                           | • All black auct<br>• Do not forget | to scroll down to                     | auctions, which<br>see all auctions | will start at  | t the Start Date | Bus/Truck Parts |                             |
| Knorr - Test Bidding 3/Round 1 +                            | 100% • You can also s               | earch for a specifi                   | c auction, using t                  | the "Search    | Field"           | Bus/Truck Parts |                             |
| Thermoking/auction +2                                       | 0%                                  |                                       |                                     | Not Started    | Ebusco           | Bus/Truck Parts |                             |
| Arcol/Auction +                                             | 0%                                  |                                       |                                     | Not Started    | Ebusco           | Bus/Truck Parts |                             |
| Orlaco/Round 1 +                                            | 0%                                  |                                       |                                     | Not Started    | Ebusco           | Bus/Truck Parts |                             |
| Schunk/Round 1 +                                            | 0%                                  |                                       |                                     | Not Started    | Ebusco           | Bus/Truck Parts |                             |
|                                                             |                                     |                                       |                                     |                |                  |                 |                             |
|                                                             |                                     | « < 1 >                               | >> 20 🗸                             |                |                  |                 |                             |
| ★ Bid                                                       | S I will not quote                  |                                       |                                     |                |                  |                 |                             |
|                                                             |                                     |                                       |                                     |                |                  | Copyright       | eeebid.com Inc. ™ 2000-2025 |

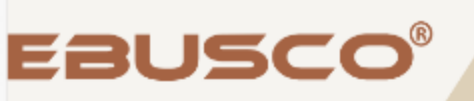

| <u>د ا</u> | 8 |  |  |  | $\sim$ |
|------------|---|--|--|--|--------|
|------------|---|--|--|--|--------|

| Desktop Company Negotiation Contracts Ordering              | Invoicing Logout |                          |                          |                |                                         |                 |                |
|-------------------------------------------------------------|------------------|--------------------------|--------------------------|----------------|-----------------------------------------|-----------------|----------------|
| Events General Event Settings Documents Bid Overv           | ew Bid/Quote I   | Measure List Bid History | Forum                    |                |                                         |                 |                |
| Negotiation > Events                                        |                  |                          |                          |                |                                         | Search          |                |
| Data reloads in 27 seconds C Reload now! O Stop             | Auto Reload      |                          |                          |                | Show filt                               | ers 🔸           | default 🗸 🛧    |
| Name †↓                                                     | Progress         | Start Date <b>↑</b> ↓    | End Date ↓ <del>,</del>  | Status         | Organization name $\uparrow \downarrow$ | Materials       | Buyer Event ID |
| Knorr - Test Bidding 6 (auction1 template final)/Round 1 +2 | 100%             | 19 Jan 2025, 09:58:00    | 22 Jan 2025, 09:58:00    | Open Event     | Ebusco                                  | Bus/Truck Parts |                |
| Knorr - Test Bidding 4/Round 1 +                            | 100%             | 16 Jan 2025, 19:39:00    | 17,1 225, 10:35:00       | Closed Event   | Ebusco                                  | Bus/Truck Parts |                |
| Knorr - Test Bidding 3/Round 1 +2                           | 100% 🗸           | When the line has be     | ecome dark blue you hav  | ve successfull | y P                                     | Bus/Truck Parts |                |
| Thermoking/auction +                                        | 0% => N          | low you can press "      | Bid" to enter the Screen | to put your l  | pids.                                   | Bus/Truck Parts |                |
| Arcol/Auction +                                             | 0%               |                          |                          | Not Started    | Ebusco                                  | Bus/Truck Parts |                |
| Orlaco/Round 1 +                                            | 0%               |                          |                          | Not Started    | Ebusco                                  | Bus/Truck Parts |                |
| Schunk/Round 1 +                                            | 0%               |                          |                          | Not Started    | Ebusco                                  | Bus/Truck Parts |                |
|                                                             |                  |                          |                          |                |                                         |                 |                |

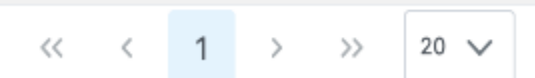

| So<br>to o<br>sec<br>yo | croll down,<br>come to the<br>ction where<br>u can enter<br>your bids. | Event: Knorr - Test Bidd<br>tiation Contracts<br>ttings Documents<br>e<br>Restore last valid offer<br>Total positions 15 | ing 5 (auction1 template fina<br>you can see the na<br>n you are current<br>Knorr – Test Biddir<br>Total mandator | ) \ Round 1<br>ime<br>y in:<br>bg 1.<br>Forum<br>O<br>you<br>y fields 0 | 8 00:14:22:49<br>19:35:11 GMT+1<br>n top you see all<br>r best bid, best l<br>urrent End Time | I the Spare Pa<br>bid is the over<br>/ Remaining T | rts, in the aud<br>rall best bid a<br>Fime show yo | ction: The column My<br>nd the smiley shows i<br>ou huw much time is | • test bidder2     ₩ |
|-------------------------|------------------------------------------------------------------------|----------------------------------------------------------------------------------------------------|----------------------------------------------------------------------------------------------------|-------------------------------------------------------------------------|-----------------------------------------------------------------------------------------------|----------------------------------------------------|----------------------------------------------------|----------------------------------------------------------------------|----------------------|
| Nr                      | osition name                                                           | ·                                                                                                    | Status                                                                                                    | My Best Bid                                                             | Best Bid                                                                                      | Smiley                                             | Nr. of Ex                                          | Current End Time                                                     | Remaining Time       |
|                         | Overall Aud                                                            | ction                                                                                                    | Bidding                                                                                                    |                                                                         |                                                                                               | -                                                  | 0                                                  | 22 Jan 2025, 09:58:00                                                | 00:14:22:49          |
| 1.                      | E- Compre                                                              | ssor Water Cooled                                                                                                    | Bidding                                                                                                    | 2,550.00                                                                | 2,550.00                                                                                      | •                                                  | 0                                                  | 22 Jan 2025, 09:58:00                                                | 00:14:22:49          |
| 2.                      | Alu Air Res                                                            | ervoir                                                                                                    | Bidding                                                                                                    |                                                                         |                                                                                               |                                                    | 0                                                  | 22 Jan 2025, 09:58:00                                                | 00:14:22:49          |
| 3.                      | Brake Cilin                                                            | der RL82EC (T24)                                                                                                    | Bidding                                                                                                    |                                                                         | 100.00                                                                                        |                                                    | 0                                                  | 22 Jan 2025, 09:58:00                                                | 00:14:22:49          |
| 4.                      | Air Process                                                            | sing Unit                                                                                                    | Bidding                                                                                                    |                                                                         |                                                                                               |                                                    | 0                                                  | 22 Jan 2025, 09:58:00                                                | 00:14:22:49          |
| 5.                      | Brake Char                                                             | nber - 24/24 - HFL3 - BS8506                                                                                             | Bidding                                                                                                    |                                                                         |                                                                                               |                                                    | 0                                                  | 22 Jan 2025, 09:58:00                                                | 00:14:22:49          |
| 6.                      | Foot Brake                                                             | Module (bus)                                                                                                    | Bidding                                                                                                    |                                                                         |                                                                                               |                                                    | 0                                                  | 22 Jan 2025, 09:58:00                                                | 00:14:22:49          |
| 7.                      | ABS Modul                                                              | ator Valve                                                                                                    | Bidding                                                                                                    |                                                                         |                                                                                               |                                                    | 0                                                  | 22 Jan 2025, 09:58:00                                                | 00:14:22:49          |
| 8.                      | Brake Char                                                             | nber 24 Voss                                                                                                    | Bidding                                                                                                    | 21.00                                                                   | 21.00                                                                                         | •                                                  | 0                                                  | 22 Jan 2025, 09:58:00                                                | 00:14:22:49          |
| 9.                      | Abs Modul                                                              | ator Din Bayonett / Metric                                                                                               | Bidding                                                                                                    |                                                                         |                                                                                               |                                                    | 0                                                  | 22 Jan 2025, 09:58:00                                                | 00:14:22:49          |
| 10.                     | <u>Air Filter (K</u>                                                   | (207502P49 Compressor)                                                                                                   | Bidding                                                                                                    | South South                                                             | e and Publish                                                                                 |                                                    | 0                                                  | 22 Jan 2025, 09:58:00                                                | 00:14:22:49          |

|                                                                                | Event: Knorr - lest Blac           | ling 5 (auction) template final) \ Hound 1                                                                                 | ∆ 00:14:01:52                                                             |                       |                                       |
|--------------------------------------------------------------------------------|------------------------------------|----------------------------------------------------------------------------------------------------|---------------------------------------------------------------------------|-----------------------|---------------------------------------|
| EBUSCC                                                                         | <b>,</b>                           |                                                                                                    | U 19:56:08 GMT+1                                                          | ۲                     | 🚺 😁 test bidder2 🏦 🗸 🚍                |
| Desktop Company Negotiation                                                    | Contracts Ordering Invoicing       | Logout                                                                                                    |                                                                           |                       |                                       |
| Events General Event Settings                                                  | Documents Bid Overview Bid/        | Quote Measure List Bid History Fo                                                                                          | orum                                                                      |                       |                                       |
| Negotiation > Bid/Quote<br>15. <u>Coupling Head Red</u>                        |                                    | ыааіпд                                                                                                    |                                                                           | U 2                   | z Jan 2025, 09:58:00 00:14:01:52      |
| 1. E- Compressor Water Cooled                                                  | ID                                 | Position type Optional                                                                                                    | Position direction Upward                                                 | Position TCO 2,550.00 | Best Bid 2,550.00                     |
| Your Bid (Price/item)                                                          | Price ex Works / item<br>2,550 EUR | Quantity taken Total Quantity                                                                                              |                                                                           |                       |                                       |
| Supplier PN: K204872P49                                                        |                                    |                                                                                                    |                                                                           |                       |                                       |
|                                                                                | du<br>MSOO21719<br>44kg            | To bid on Position 2.<br>Enter your Price (this<br>quantity you commit<br>=> Full quantity gives<br>(If nobody else puts a | is per part) and the<br>to take.<br>you the full quantity<br>higher bid). |                       |                                       |
| 2. Alu Air Reservoir                                                           | ID                                 |                                                                                                    | Position type Optional                                                    | Position dir          | ection Upward                         |
| Your Bid (Price/item)<br>Supplier PN: VB4302/206<br>Minimum Bid accepted: 32 € | Price ex Works / item<br>55<br>C(p | Quantity taken<br>50<br>100<br>200<br>400                                                                                  | es will go from the highest bid price - downw                             | ward                  |                                       |
|                                                                                |                                    | Full Quantity                                                                                                    |                                                                           |                       | Copyright eeebid.com Inc. ™ 2000-2025 |

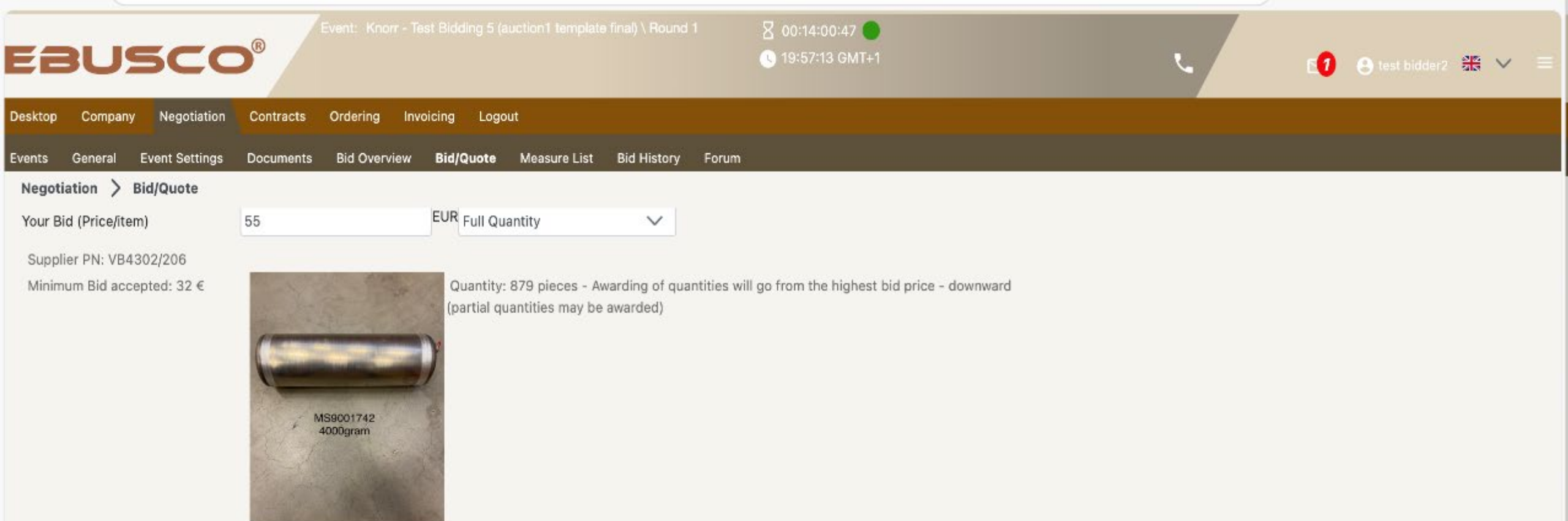

| 3. Brake Cilinder RL82EC (T24) | ID                    |                 | Position type Optional                                         | Position direction Upward         |
|--------------------------------|-----------------------|-----------------|----------------------------------------------------------------|-----------------------------------|
|                                | Price ex works / item | Quantity taken: |                                                                |                                   |
| Your Bid (Price/item)          | 88                    | 200 🗸           |                                                                |                                   |
| Supplier PN: K003170           |                       | 25              |                                                                |                                   |
| Minimum Bid accepted: 79 €     |                       | 50              | itities will go from the highest bid price – downward (partial | 1                                 |
|                                |                       | 100             |                                                                |                                   |
|                                |                       | 200             | To place yo                                                    | our bid click                     |
|                                |                       | full Quantity   | Save and Publish "Save and                                     | d Publish".                       |
|                                |                       |                 |                                                                | Copyright eeebid.com Inc. ™ 2000- |

| EBUSCO                                                                         | Event: Knorr-Test                             | 3idding 5 (auction1 template final)                                                         | Nound 1 8 00:13:57:47 ●<br>© 20:00:13 GMT+1     | L L                                                         | 🚺 🕒 test bidder2 🛞 🗸 🗮 |
|--------------------------------------------------------------------------------|-----------------------------------------------|---------------------------------------------------------------------------------------------|-------------------------------------------------|-------------------------------------------------------------|------------------------|
| Desktop Company Negotiation                                                    | Contracts Ordering Invoici                    | ng Logout                                                                                   |                                                 |                                                             |                        |
| Events General Event Settings<br>Negotiation > Bid/Quote                       | Documents Bid Overview E<br>MSOO21719<br>44kg | iid/Quote Measure List Bid                                                                  | History Forum                                   |                                                             |                        |
| 2. Alu Air Reservoir                                                           | ID                                            |                                                                                             | Position type Optional                          | Position directi                                            | on Upward              |
| Your Bid (Price/item)<br>Supplier PN: VB4302/206<br>Minimum Bid accepted: 32 € | Price ex Works / item<br>55 E                 | Quantity taken<br>UR Full Quantity<br>Quantity: 879 pieces - A<br>(partial quantities may b | Are you really sure you want to place this bid? | If you now reconfirm,<br>your bid is placed and<br>binding. |                        |
| 3. Brake Cilinder RL82EC (T24)                                                 | ID                                            |                                                                                             | Position type Optional                          | Position directi                                            | on Upward              |
| Your Bid (Price/item)                                                          | Price ex works / item<br>88                   | Quantity taken:<br>200                                                                      | ✓ Save and Publish                              |                                                             |                        |

| EBUSCO                                                | Event: Knorr - T       | est Bidding 5 (auction1 template final) \ Round 1                                   | 00:13:57:23 🔴<br>C 20:00:37 GMT+1           |                                                                              | 🚺 \varTheta test bidder2 🏦 🗸 🚍 |
|-------------------------------------------------------|------------------------|-------------------------------------------------------------------------------------|---------------------------------------------|------------------------------------------------------------------------------|--------------------------------|
| Desktop Company Negotiation                           | Contracts Ordering Inv | roicing Logout                                                                      |                                             |                                                                              |                                |
| Events General Event Settings                         | Documents Bid Overview | Bid/Quote Measure List Bid History For                                              | um                                          |                                                                              |                                |
| Negotiation > Bid/Quote                               | MS0021719<br>44kg      |                                                                                     | The bid was placed! X                       | If you see the "green popup"<br>your bid has been<br>accepted by the system. |                                |
| 2. Alu Air Reservoir                                  | ID                     | Position type Optional                                                              | Position direction Upward                   | Position TCO 55.00                                                           | Best Bid 55.00                 |
|                                                       | Price ex Works / item  | Quantity taken                                                                      |                                             |                                                                              |                                |
| Your Bid (Price/item)                                 | 55                     | EUR Full Quantity                                                                   |                                             |                                                                              |                                |
| Supplier PN: VB4302/206<br>Minimum Bid accepted: 32 € | MS9001742<br>40D0gram  | Quantity: 879 pieces - Awarding of quantitie<br>(partial quantities may be awarded) | s will go from the highest bid price - dowr | ward                                                                         |                                |

| 3. Brake Cilinder RL82EC (T24) | ID                    | Positio         | n type Optional | Position direction Upward | Position TCO 88.00 | Best Bid 100.0 |
|--------------------------------|-----------------------|-----------------|-----------------|---------------------------|--------------------|----------------|
|                                | Price ex works / item | Quantity taken: |                 |                           |                    |                |
| Your Bid (Price/item)          | 88                    | 200             | $\sim$          |                           |                    |                |
|                                |                       |                 |                 | 🛧 Save and Publish        |                    |                |

| 0      | Event: Knorr - rest bloding 5 (auction r template linal) ( Round 1 | ▲ 00:13:56:58 ●         |  |
|--------|--------------------------------------------------------------------|-------------------------|--|
| EBUSCO |                                                                    | <b>U</b> 20:01:02 GMT+1 |  |

E1 🕒 test bidder2 🚟 ∨ 🛛 ≡

٩.

| Desktop Co                                                                | mpany Negotiation Contracts Ordering Invoicing Logout  |                    |               |          |        |             |                       |                |  |
|---------------------------------------------------------------------------|--------------------------------------------------------|--------------------|---------------|----------|--------|-------------|-----------------------|----------------|--|
| Events Gene                                                               | eral Event Settings Documents Bid Overview Bid/Quote I | Measure List Bid H | listory Forum |          |        |             |                       |                |  |
| Negotiation                                                               | > Bid/Quote                                            |                    |               |          |        |             |                       |                |  |
| 🌣 Positio                                                                 | n information O Restore last valid offer               |                    |               |          |        |             |                       |                |  |
| Progress 10<br>Follow select                                              | 00% Total positions 15<br>ed position                  | Total mandatory    | fields 0      |          |        |             |                       |                |  |
| Nr Po                                                                     | osition name                                           | Status             | My Best Bid   | Best Bid | Smiley | Nr. of Ext. | Current End Time      | Remaining Time |  |
|                                                                           | Overall Auction                                        | Bidding            |               |          | -      | 0           | 22 Jan 2025, 09:58:00 | 00:13:56:58    |  |
| 1.                                                                        | E- Compressor Water Cooled                             | Bidding            | 2,550.00      | 2,550.00 | ۳      | 0           | 22 Jan 2025, 09:58:00 | 00:13:56:58    |  |
| 2.                                                                        | Alu Air Reservoir                                      | Bidding            | 55.00         | 55.00    | ۳      | 0           | 22 Jan 2025, 09:58:00 | 00:13:56:58    |  |
| 3.                                                                        | Brake Cilinder RL82EC (T24)                            | Bidding            | 88.00         | 100.00   |        | 0           | 22 Jan 2025, 09:58:00 | 00:13:56:58    |  |
| If you                                                                    | 0 22 Jan 2025, 09:58:00 00:13:56:58                    |                    |               |          |        |             |                       |                |  |
| and if you have the "Best Bid" – this is indicated by a smiling "Smiley". |                                                        |                    |               |          |        |             | 22 Jan 2025, 09:58:00 | 00:13:56:58    |  |
| 6.                                                                        | <u>Foot Brake Module (bus)</u>                         | Bidding            |               |          |        | 0           | 22 Jan 2025, 09:58:00 | 00:13:56:58    |  |
| 7.                                                                        | ABS Modulator Valve                                    | Bidding            |               |          |        | 0           | 22 Jan 2025, 09:58:00 | 00:13:56:58    |  |
| 8.                                                                        | Brake Chamber 24 Voss                                  | Bidding            | 21.00         | 21.00    | •      | 0           | 22 Jan 2025, 09:58:00 | 00:13:56:58    |  |
| 9.                                                                        | Abs Modulator Din Bayonett / Metric                    | Bidding            |               |          |        | 0           | 22 Jan 2025, 09:58:00 | 00:13:56:58    |  |
| 10.                                                                       | Air Filter (K207502P49 Compressor)                     | Bidding            |               |          |        | 0           | 22 Jan 2025, 09:58:00 | 00:13:56:58    |  |

🟃 Save and Publish

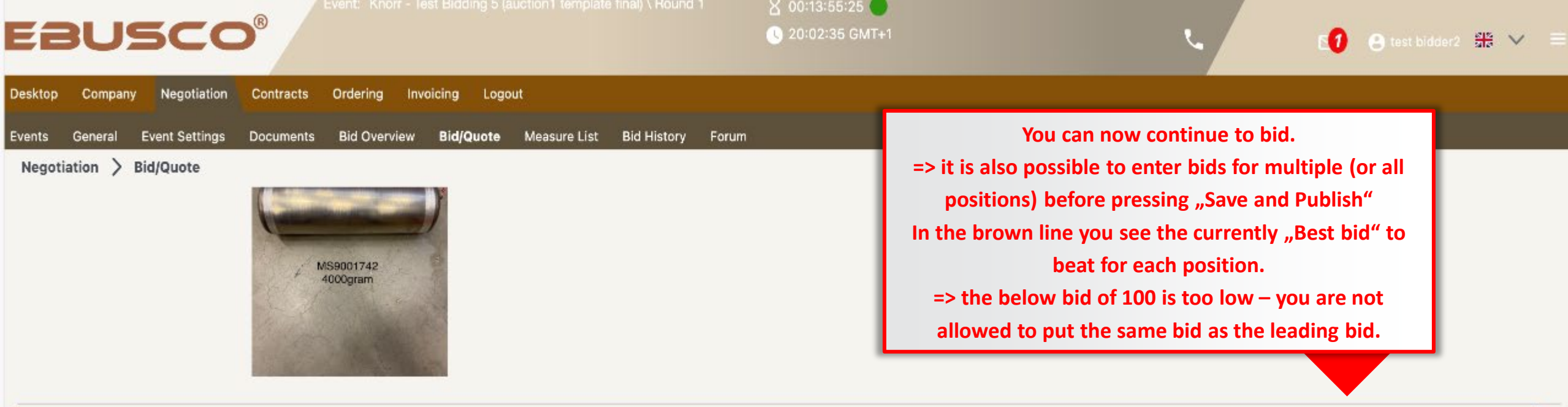

| 3. Brake Cilinder RL82EC (T24) | ID                    | Position type Optional |        | Position direction Upward | Position TCO 88.00 | Best Bid 100.00 |  |
|--------------------------------|-----------------------|------------------------|--------|---------------------------|--------------------|-----------------|--|
|                                | Price ex works / item | Quantity taken:        |        |                           |                    |                 |  |
| Your Bid (Price/item)          | 100                   | full Quantity          | $\sim$ |                           |                    |                 |  |

Supplier PN: K003170 Minimum Bid accepted: 79 €

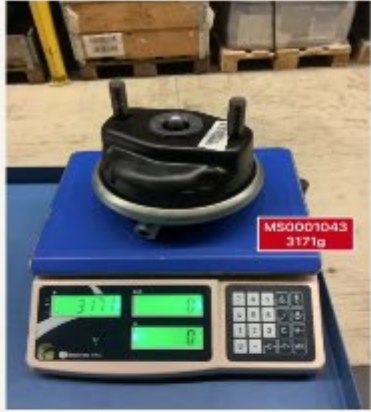

Quantity 340 - Awarding of quantities will go from the highest bid price - downward (partial quantities may be awarded)

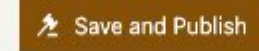

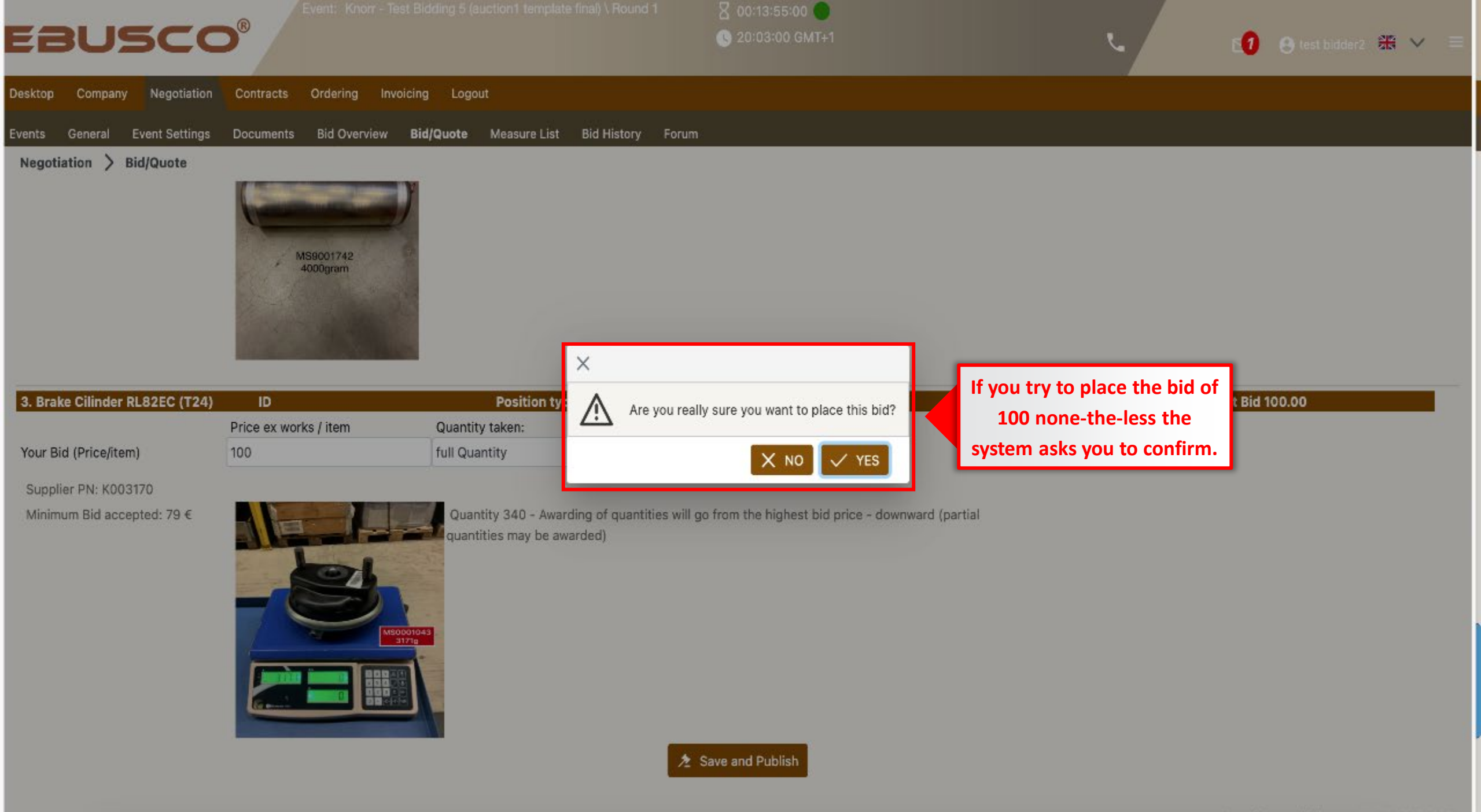

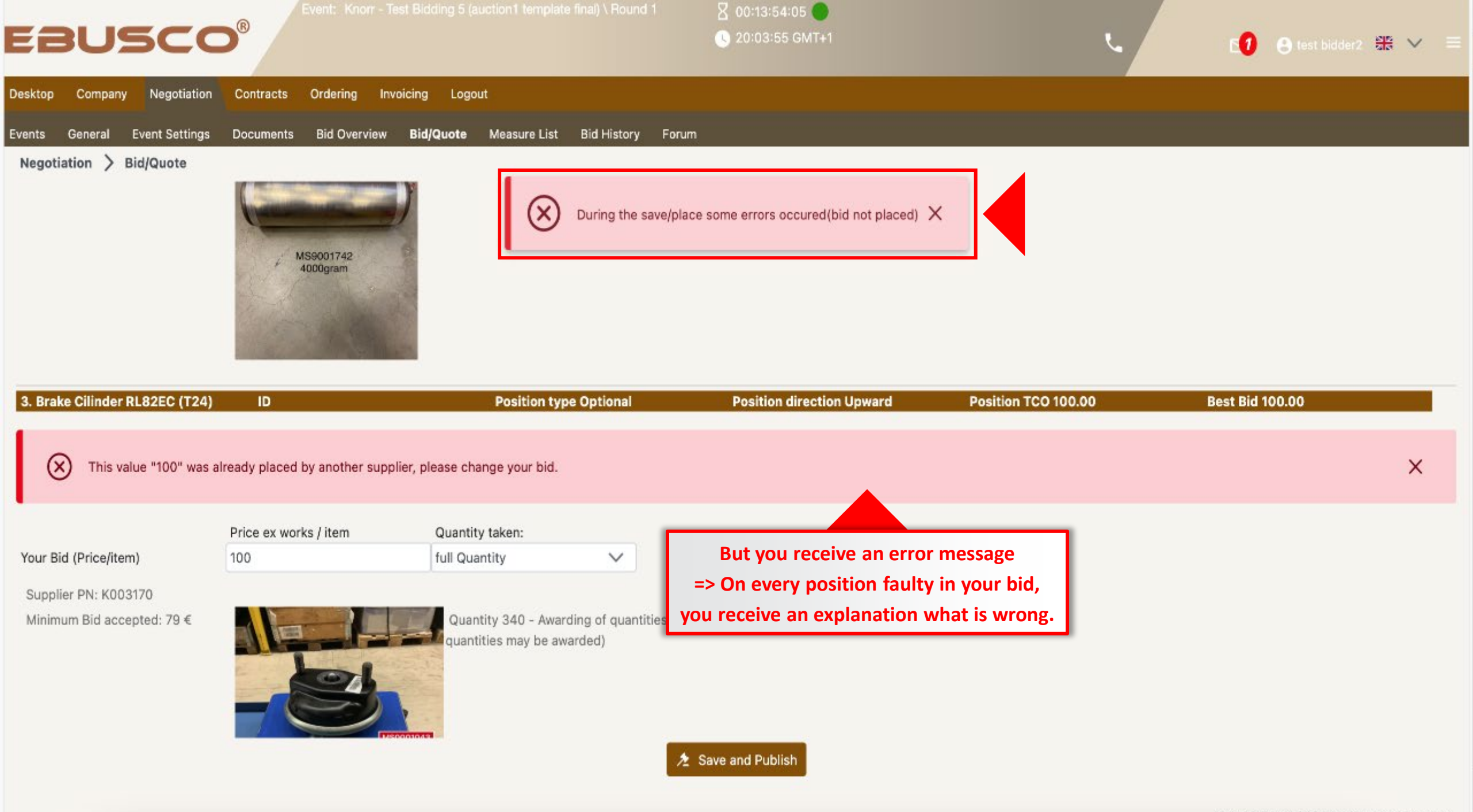

Copyright eeebid.com Inc. ™ 2000-2025

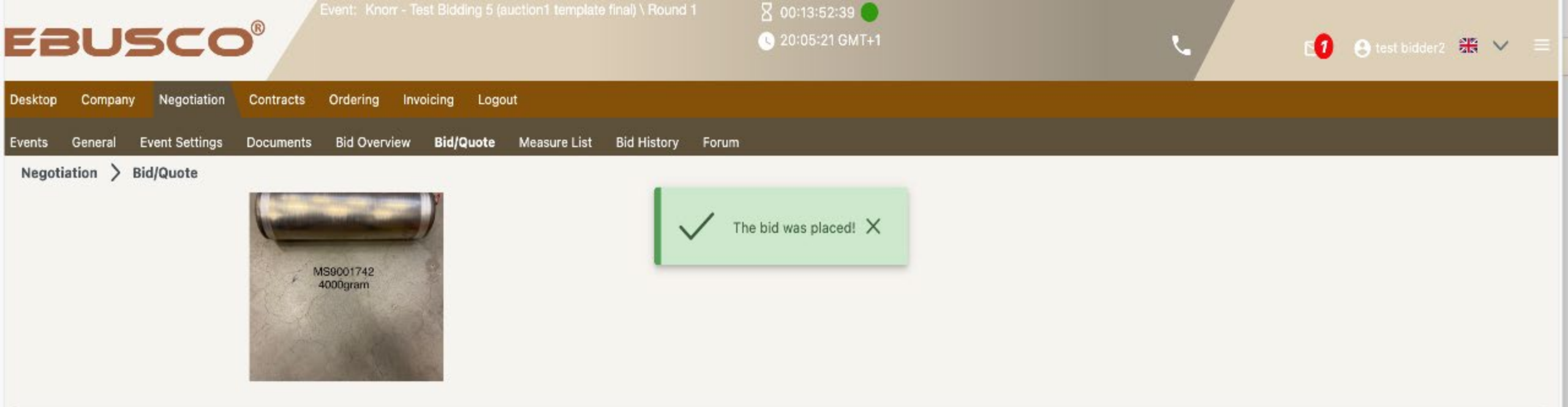

| 3. Brake Cilinder RL82EC (T24) | ID                    | Position type Op                                    | ptional         |                                                       | osition TCO 110.00 | Best Bid 110.00 |
|--------------------------------|-----------------------|-----------------------------------------------------|-----------------|-------------------------------------------------------|--------------------|-----------------|
|                                | Price ex works / item | Quantity taken:                                     |                 | If you now put a higher bid                           |                    |                 |
| Your Bid (Price/item)          | 110                   | full Quantity                                       | × 1             | e.g. 110 than the best bid, it                        |                    |                 |
| Supplier PN: K003170           |                       |                                                     |                 | will be accepted.                                     |                    |                 |
| Minimum Bid accepted: 79 €     |                       | Quantity 340 - Awarding<br>quantities may be awarde | of quantities v | vill go from the highest bid price - downward (partia | 1                  |                 |

| BUSCO <sup>®</sup>                                                                        |                                | uction1 template final) \ Round 1 |                                          |                                | ر                                     | 🚺 🕒 test bidder2 👯                                    | ~  |
|-------------------------------------------------------------------------------------------|--------------------------------|-----------------------------------|------------------------------------------|--------------------------------|---------------------------------------|-------------------------------------------------------|----|
| sktop Company Negotiation acts Ordering I<br>ents al Event Settings Doc⊾ments Bid Overvie | Invoicing Logou<br>w Bid/Quote | ut<br>Measure List Bid History Fo | rum                                      |                                |                                       |                                                       |    |
| ata reloads in 24 seconds C Reload now! O Stop Au                                         | uto Reload                     | lf you                            | now want to bid in and<br>Negoti         | other auction<br>ation, and th | n of another sup<br>nen on submenu    | oplier, please click first on Menu<br>"Events".       | 1  |
| Name 1                                                                                    | Progress                       | Start Date => you                 | can then select anoth<br>=> and enter th | er supplier w<br>ne auction to | ith a green title<br>place bids, pres | (this means auction is running)<br>sing button "Bid". | 1- |
| Continental/Round 1 +                                                                     | 0%                             | 23 Jan 2025, 13:03:00             | 23 Jan 2025, 15:03:00                    | Not Started                    | Ebusco                                | Bus/Truck Parts                                       |    |
| lubner/Round 1 +                                                                          | 0%                             | 23 Jan 2025, 13:01:00             | 23 Jan 2025, 15:01:00                    | Not Started                    | Ebusco                                | Bus/Truck Parts                                       |    |
| pheros/Round 1 +                                                                          | 0%                             | 23 Jan 2025, 12:59:00             | 23 Jan 2025, 14:59:00                    | Not Started                    | Ebusco                                | Bus/Truck Parts                                       |    |
| entura/Round 1 +                                                                          | 0%                             | 23 Jan 2025, 12:57:00             | 23 Jan 2025, 14:05:00                    | Not Started                    | Ebusco                                | Bus/Truck Parts                                       |    |
| norr - Test Bidding 5 (auction1 template final)/Round 1 +                                 | 100%                           | 19 Jan 2025, 09:58:00             | 22 Jan 2025, 09:58:00                    | Open Event                     | Ebusco                                | Bus/Truck Parts                                       |    |
| norr - Test Bidding 4/Round 1 +                                                           | 100%                           | 16 Jan 2025, 19:39:00             | 17 Jan 2025, 10:35:00                    | Closed Event                   | Ebusco                                | Bus/Truck Parts                                       |    |
| norr - Test Bidding 3/Round 1 +                                                           | 100%                           | 16 Jan 2025, 18:47:00             | 17 Jan 2025, 10:20:00                    | Closed Event                   | Ebusco                                | Bus/Truck Parts                                       |    |
|                                                                                           |                                | ~ ~ <                             | 1 > >> 20 ~                              |                                |                                       |                                                       |    |
| 출 Bid 🔚 Position List @ Attachments 😔 Log:                                                | s 🛇 I will no                  | t quote                           |                                          |                                |                                       |                                                       |    |

| EBUSCO <sup>®</sup>                                        | noking - Test \ Ro   | und 1                                              | 8 02:19:17:34 ●<br>3 20:09:26 GMT+1 |              | ۰.                                      | •0              | 😮 test bidder 2 👫 🗸 🚍 |
|------------------------------------------------------------|----------------------|----------------------------------------------------|-------------------------------------|--------------|-----------------------------------------|-----------------|-----------------------|
| Desktop Company Negotiation Contracts Ordering             | Invoicing            | jour                                               |                                     |              |                                         |                 |                       |
| Events General Event Settings Documents Bid Overvi         | the auction the menu | Measure List Bid History Forns you want, you can d | isconnect clicking on               |              | default 🗸 🕁                             |                 |                       |
| Name => But do not forget to reconne                       | ct and chec          | k 15-30 minutes before                             | e the auction endif                 | Status       | Organization name $\uparrow \downarrow$ | Materials       | Buyer Event ID     ↑↓ |
| Thermoxing - restriction                                   |                      | 29 Dec 2024, 15-27-00                              | 24 Jan 2020, 10-27-00               | Open Event   | Ebusco                                  | Bus/Truck Parts |                       |
| Continental/Round 1 +                                      | 0%                   | 23 Jan 2025, 13:03:00                              | 23 Jan 2025, 15:03:00               | Not Started  | Ebusco                                  | Bus/Truck Parts |                       |
| Hubner/Round 1 +2                                          | 0%                   | 23 Jan 2025, 13:01:00                              | 23 Jan 2025, 15:01:00               | Not Started  | Ebusco                                  | Bus/Truck Parts |                       |
| Spheros/Round 1 +                                          | 0%                   | 23 Jan 2025, 12:59:00                              | 23 Jan 2025, 14:59:00               | Not Started  | Ebusco                                  | Bus/Truck Parts |                       |
| Ventura/Round 1 +                                          | 0%                   | 23 Jan 2025, 12:57:00                              | 23 Jan 2025, 14:05:00               | Not Started  | Ebusco                                  | Bus/Truck Parts |                       |
| Knorr - Test Bidding 5 (auction1 template final)/Round 1 + | 100%                 | 19 Jan 2025, 09:58:00                              | 22 Jan 2025, 09:58:00               | Open Event   | Ebusco                                  | Bus/Truck Parts |                       |
| Knorr - Test Bidding 4/Round 1 +                           | 100%                 | 16 Jan 2025, 19:39:00                              | 17 Jan 2025, 10:35:00               | Closed Event | Ebusco                                  | Bus/Truck Parts |                       |
| Knorr - Test Bidding 3/Round 1 +                           | 100%                 | 16 Jan 2025, 18:47:00                              | 17 Jan 2025, 10:20:00               | Closed Event | Ebusco                                  | Bus/Truck Parts | •                     |
|                                                            |                      | ~                                                  | 1 > >> 20 🗸                         |              |                                         |                 | that                  |
| A Bid III Position List @ Attachments ூ Lo                 | gs                   | not quote                                          |                                     |              |                                         |                 |                       |

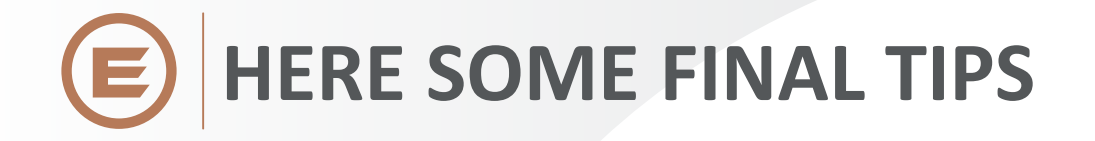

- Place your bid early on the first day of the auction / we strongly recomend not to bid in the last minutes or seconds => otherwise if your network / provider has any internet issues, your bid will not arrive in time.
- If you want to win, watch the last 15-30 minutes before the closing of the auction....to react should any bidder overbid you in the last minutes and e.g. trigger an overtime.
- You can put any bid that is higher than your last bid (and the minimum price) => However chances are maximized if you are higher than the best bid.
- If you have problems with your browser, try using another browser.
- If you do not remember your last bid (or got lost putting new values) use the "Restore last valid offer" button on the top
- On weekdays 9:30 16:30 if you are really stuck, you can also contact the auction hotline.

## Hotline telephone: 0036-1-311-6012

• Questions concering the spare parts, transport and payment please address to Ebusco by e-mail.

E-mail: sales@ebusco.com

## Good luck and thank you for your participation

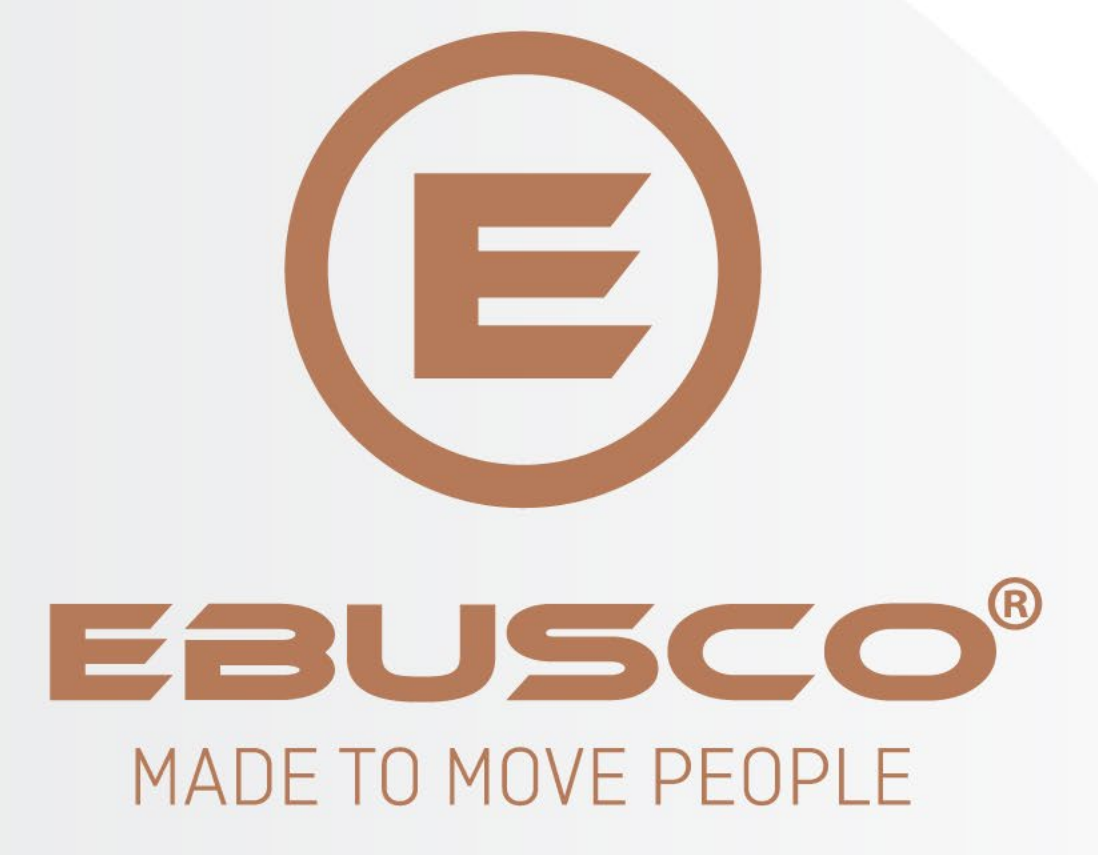

www.ebusco.com